## — M2M Data Software User Guide —

#### — Login —

1. Enter new.m2mdata.co in the URL / address bar;

2. Fill in the Login and Password fields, and then click the Login button.

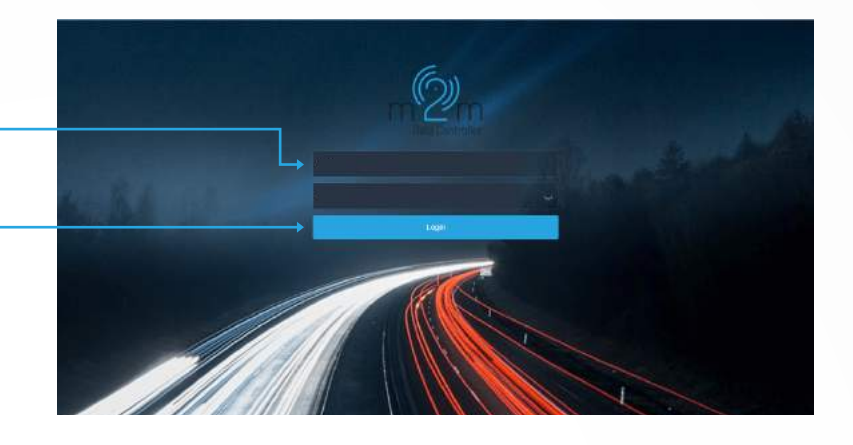

#### — Change Password —

1. Click on the Avatar icon in the upper right corner and select the **Profile item** in the drop-down list; -

2. Select the Password tab, then fill in the fields and click the Update button for the changes to take effect.

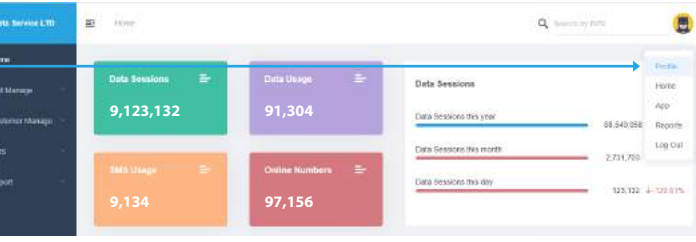

# 0 ADMIN

#### — Search SIMs —

1. On the left side of the screen, in the menu, select SIM manage and then the item SIM list; -

2. Use the **Filter** on the right to find the SIM you need. -

| MSM Data Service LTD        | <b>E</b> S 50 | n Marage ( ) and ( ) a |                    |                 |            |        |             | Q,                                | terseris ing datti           |
|-----------------------------|---------------|------------------------|--------------------|-----------------|------------|--------|-------------|-----------------------------------|------------------------------|
| a Hone                      | @Active       | me 🛛 🗃 Statie          | R Nove SM          | i Ben           | ice (volke |        |             |                                   | Minimize Panel               |
| 🖬 Stur Marege -             | 1000          | MOISTRY 🚨 De           | wica Paola 🔳 State | C Outcome       | Pos Pos    |        |             | PWD: Data Rescien                 | Part of Hilling Container    |
| II SM Let                   | 🖬 Delatte     | eje 🖬 385 linge        | Cubristwirt 1      | Conters Field ( | Colors     | WED    | Daliyes the | e 4 Costes Tail 5                 | Organites                    |
| Service Faulter             |               |                        |                    | -               | Catores    | Data   | 5865        | Update tes                        | Organite time                |
|                             |               | 1010 -                 | SHITTHUR -         | 100 -           | . *        |        | +           | Innet +                           | View selected customers alwy |
| L Customer Mesager          |               | a transfer             |                    |                 |            |        |             | 3021-05-16                        | From 19419                   |
|                             |               | TIMOMIERE              |                    | Ormox           | M2M Data   | 3,299  | 9           | 1233.43                           | Oranibili                    |
| C 305                       |               | 2 Electronicut         |                    | ormer           | M2M Data   | 2.197  | a.          | 2007-02-03                        | 14.949                       |
| <ul> <li>Troport</li> </ul> |               |                        |                    |                 |            |        |             | Contraction of the local distance | 110.9254                     |
|                             | 9.14          | 9 2163001900E          |                    | Ordioce         | M2M Data   | 3.074  | 9.          | 1432.43                           | TYNK TOOIS                   |
|                             | 0.1           |                        | NON CHI            | Posticity       | M2M Data   | 101055 | 10          | 31271-898-98<br>100 54 52         | Press ACCAR                  |
|                             |               |                        |                    |                 |            |        |             |                                   | TRECOD                       |
|                             | 0 -           | P Distance             |                    | Criticak        | M2M Data   | 1.585  | 0           | 21 32 66                          | 76 (0220                     |
|                             | 0.1           |                        |                    | Criffick        | M2M Data   | 1.03   | e.          | 2021-09-02<br>16-12-02            | Arths                        |
|                             |               | 9                      |                    | Orditect        | M2M Data   | 1.979  | a)          | 200-49-11<br>17:29:12             | NOES .                       |
|                             |               | 9 II-CONDADI           | NOM Data Normal    | Productive      | M2M Data   | 2.784  | a           | /021-05-11<br>05-52 11            | a Albean                     |

#### — Activate a SIM —

- 1. Select a SIM card by clicking on the **Checkbox** next to it;
- 2. Click the Activate button; -

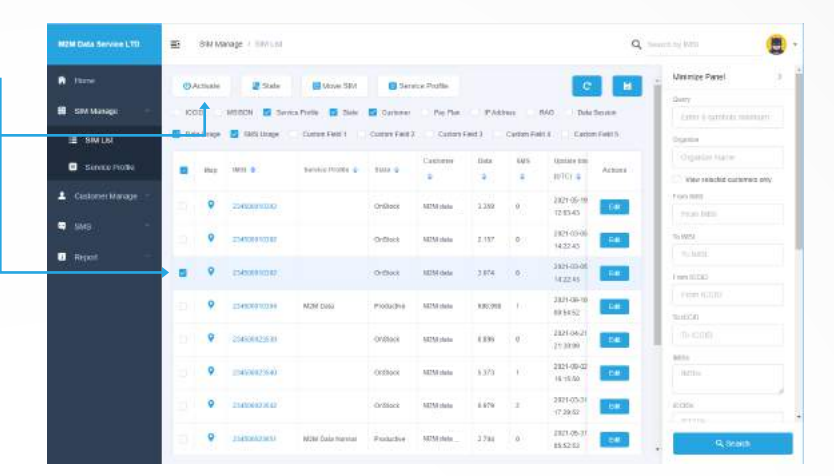

- 3. In the popup that appears, select **Activation status** and **Service profile**;
- 4. Click the Save button. -

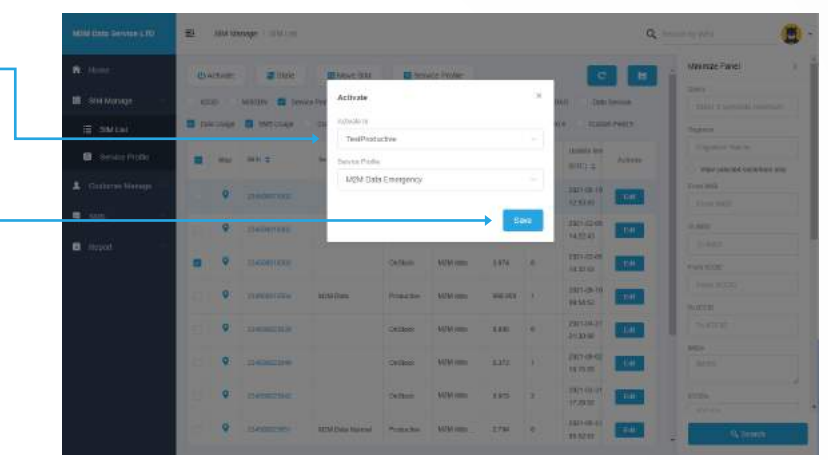

### — Suspend and Terminate a SIM —

| 1. Select a SIM card by clicking on the         | M2M Data Servee LTD                                                                                             | <b>≣</b> 3₩        | Manage / Barrist |                                                                                                    |                |            |        |                |                           | ď       | terrent tig form     |                                                                                                    |
|-------------------------------------------------|----------------------------------------------------------------------------------------------------|--------------------|------------------|----------------------------------------------------------------------------------------------------|----------------|------------|--------|----------------|---------------------------|---------|----------------------|----------------------------------------------------------------------------------------------------|
| Checkbox next to it;                            | n tere                                                                                                    | ØArtise            | he 🖉 State       | Mover SBM                                                                                                    | S Sera         | ce Polite  |        |                | c                         |         | . Unimize Panel      | 3                                                                                                    |
|                                                 | 🖩 ямманар. —                                                                                                    | 1000               |                  | reca Portie 🗖 Diele                                                                                                    | Darbenet       | Perfor.    | C 2444 | wr 6           | AD Tube                   | tone    | Lany Land Land Land  | initia initia initia initia initia initia initia initia initia initia initia initia initia initia initia initia |
| 2. Click the <b>State button</b> ;              | E SMUN                                                                                                    | C. Data Dea        |                  | C Dates Rel 1                                                                                                    | Contex Field 2 | Cuttery F  | aid)   | Cartists Field | A. Later                  | Field S | Ogener               |                                                                                                    |
| ,                                               | Service Protes                                                                                                  |                    | 1000             | Render House &                                                                                                    | -              | Casherer   | lists  | LUS .          | Applied a firm            | 022217  | Organize Marier      |                                                                                                    |
|                                                 | • 90 (A)                                                                                                    |                    |                  | Print Print |                |            | (*)    | *              | 10101                     | PARAT   | . C Yes much current | 1012 010                                                                                                    |
|                                                 | <ul> <li>Castoner Marage</li> </ul>                                                                             | - •                | 2542049000       |                                                                                                    | OnShock        | M2M shele  | 1382   | 9              | 2021-05-19<br>12/83-45    | - 640   | - 7100 MIN           |                                                                                                    |
|                                                 | 🗢 5M9 -                                                                                                    |                    | 254500 10000     |                                                                                                    | Orflock        | M2M their  | 1.02   |                | 1121-03-06                | -       | 10 19254             |                                                                                                    |
|                                                 | 🖬 Report —                                                                                                    |                    |                  |                                                                                                    |                |            |        |                | 142243                    |         | 10.000               |                                                                                                    |
|                                                 |                                                                                                    |                    | to-pole score ;  |                                                                                                    | Orthost        | NEM chelar | 3.64   | 0              | 14.22.45                  | 14      | Free HIDD            |                                                                                                    |
|                                                 |                                                                                                    |                    | 254900030034     | MON DIG                                                                                                    | PK0x0+)        | MIM their  | 18570  | 6.0            | 33211-032-08<br>838.54552 |         | Print (CED)          |                                                                                                    |
|                                                 |                                                                                                    |                    | Constant and     |                                                                                                    |                | MPNI shele | 100    | 10             | 2121-04-21                | 177     | 0.000                |                                                                                                    |
|                                                 |                                                                                                    |                    |                  |                                                                                                    |                |            |        |                | 51.35.00                  | -       | 801                  |                                                                                                    |
|                                                 |                                                                                                    | 9                  | 25455682354)     |                                                                                                    | Orghook        | MCM chains | 3.373  | 10             | 2821-00-00<br>16:15:50    | 1.0     | 142114               |                                                                                                    |
|                                                 |                                                                                                    |                    | 2140000000       |                                                                                                    | OrBlock        | M2M shala  | 1.679  | 1              | 2821-05-31                | -       | access.              |                                                                                                    |
|                                                 |                                                                                                    |                    |                  |                                                                                                    |                |            |        |                | 111.05-11                 |         | - attac              |                                                                                                    |
|                                                 |                                                                                                    | 1994               | THEREDOLD        | NOW Data mental                                                                                                    | Fodudve        | AI2M chaha | 3.784  | 0              | 820                       | 54      | • 9,000              |                                                                                                    |
| 3. In the popup that appears, select <b>New</b> | 1030 016 36110 LTD                                                                                              | <b>E</b> 104       | Mahaga i Selical |                                                                                                    |                |            |        |                |                           | ٩       |                      |                                                                                                    |
| etatue                                          | S. Lines                                                                                                    |                    |                  |                                                                                                    |                |            |        |                | -                         |         | Lananza Panal        |                                                                                                    |
| Status.                                         | The second second second second second second second second second second second second second second second se | Bartus             | 2008             | CELANSED WA                                                                                                    | Bain           | na Patter. |        |                | 0                         |         | - Sever              |                                                                                                    |
|                                                 | III - SM Manage                                                                                                 |                    | Martine III III  | Bet State                                                                                                    |                |            |        |                | All   Data                | liste   |                      |                                                                                                    |
|                                                 | E awrai                                                                                                    | and a state of the | Sector distances | Resard                                                                                                    |                |            |        |                | (A) ( Caller              | (Della) |                      |                                                                                                    |
|                                                 | 🖬 - Second Pridde                                                                                               | -                  | Contract In      | s Bapen                                                                                                    |                |            |        |                | Hanna tao                 | Alter 1 |                      |                                                                                                    |
|                                                 | L constant                                                                                                    |                    |                  | Resum                                                                                                    | n.             |            |        | - 1            | 1                         |         | Tree lists           |                                                                                                    |
|                                                 | 2020                                                                                                    | •                  |                  | Sector                                                                                                    | H              | _          | _      | -              | -base                     | 110     |                      |                                                                                                    |
|                                                 |                                                                                                    | Ŷ                  | -                |                                                                                                    | Other          |            | 2.97   |                | 1121-00-00                |         | Au una               |                                                                                                    |
|                                                 | C Report                                                                                                    |                    |                  |                                                                                                    |                |            |        |                | -                         | -       |                      |                                                                                                    |
|                                                 |                                                                                                    |                    |                  |                                                                                                    |                | 1000       |        |                | Name of                   |         |                      |                                                                                                    |

0

2011-04-21 27730-26 2017-06-22 10-71-06-22

#### — Send Commands —

1. On the left side of the screen, in the menu, select **SMS** and then the item **Console**;

2. Use the **Search input** on thev right to find the SIM you need;

3. In the **Main part** of the screen, you will see the history of sending and receiving commands with the found SIM card. And on the right is a **List** of found SIM cards;

4. Click on the Select command field; -

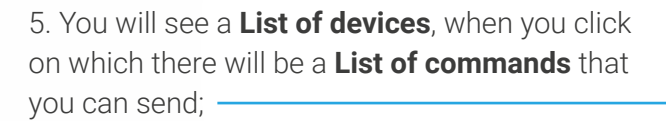

6. Click on the **Command** and click on the **Send button** in the chat field.

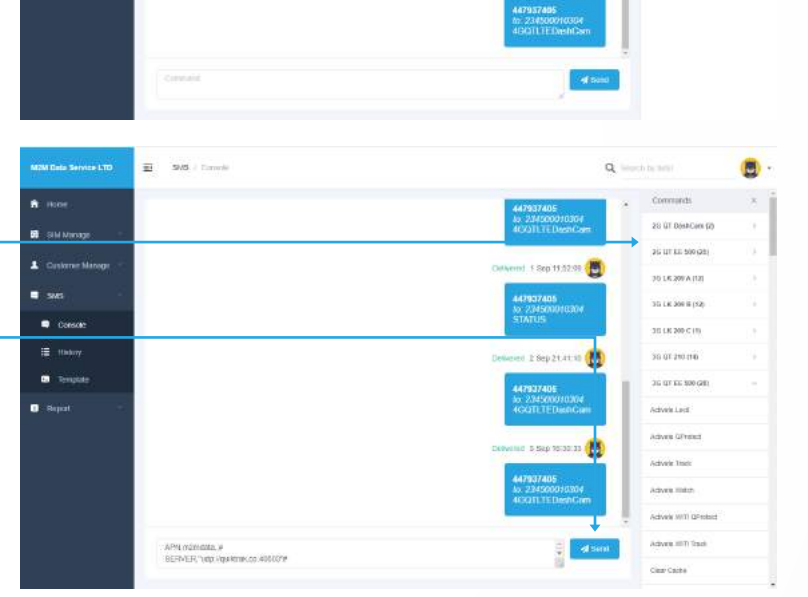

Tatley

84/8

Con

III : maa

#### — Check Connectivity (HLR Info, Session Data) —

1. Go to the SIM list screen; -

2. Click on the **IMSI number** of the desired SIM card;

| Costs Service LTD | <b>≣</b> 3 604 M | rege : =id (        |                    |                                                                                                    |            |         |                 |            | Q,       |     | ris by-datti                |
|-------------------|------------------|---------------------|--------------------|----------------------------------------------------------------------------------------------------|------------|---------|-----------------|------------|----------|-----|-----------------------------|
| Home              | (D Activity      | 2 State             | BE Move Stat       | Ben                                                                                                    | ce Pullie  |         |                 | e          |          |     | Minimize Panet )            |
| Silvi Margae      | 10000            |                     | in Dates - Case    | Carrier                                                                                                    | Die Dar    | al Asso |                 | DAGY Date  |          | 1   | OWE                         |
|                   |                  |                     | Contras Taxa       | Contrast Data                                                                                                    | The rest   |         | and and a start |            | No.      |     |                             |
| SIMILAR           | - Seconda        | Carlo Carlo         | Constrained in the |                                                                                                    | Compete    |         | Service 1.4     |            | 1979-1   | . 1 | Organiza                    |
| Service Profile   | 21.744           | mai =               | Annual Parties 2   | 1000                                                                                                    | Caldoner   | Data    | 5865            | Update ten | Automa . |     | Digatite times              |
|                   |                  |                     |                    |                                                                                                    | . +        | +       | ÷               | (nuc) =    |          |     | View selected customers any |
| Customer Menager  |                  | -                   |                    | OVIDAX                                                                                                    | M2M Data   | 3.399   |                 | 3031-65-14 | 100      |     | From 19/1                   |
|                   |                  |                     |                    |                                                                                                    |            |         |                 | - 12:03 43 | -        |     | Cranchelle                  |
|                   |                  | 23-00010/00         |                    | OCENSES                                                                                                    | M2M Data   | 2.197   | 0               | 2021-02-08 | 5.68     |     | 14.945                      |
|                   |                  |                     |                    |                                                                                                    |            |         |                 | 1000.00.00 | -        | 1   | 16. M254                    |
|                   |                  | 214504313008        |                    | Ordiace                                                                                                    | M2M Data   | 3.074   | 9               | 14/22 43   | 100      |     | Preix 10045                 |
|                   |                  | The second strength |                    | The state of the state of the s | HOLD Date  |         |                 | 1071-09-18 | -        | 1   | Pren 80040                  |
|                   |                  | TROUM               | 64,915,000         | icentifii i                                                                                                    | Michi Data | 110.000 | · .             | 10.54.52   | 1.00     |     | 16.600                      |
|                   | 0.0              | Distreto Atte       |                    | Ordiack                                                                                                    | M2M Data   | 1.044   | 0               | 2021-84-71 | 1.000    |     |                             |
|                   |                  |                     |                    |                                                                                                    |            |         |                 | 21.12.00   | _        |     | (MSI)                       |
|                   | 0.0              | 214000254           |                    | Ordeck                                                                                                    | M2M Data   | 1.123   | ε.              | 16.15.52   | 2.00     |     | INDIA .                     |
|                   |                  |                     |                    |                                                                                                    |            |         |                 | 2021-03-11 | _        |     |                             |
|                   | •                | 214000254           |                    | Orditock                                                                                                    | M2M Data   | 1.079   | 20              | 17.22.52   | 1.00     |     | IDOEs                       |
|                   | 0                | THEORY AND          | NEM Data Normal    | Production                                                                                                    | M2M Data   | 2.794   | a               | 7921-05-11 | -        |     | -                           |
|                   | 1.1.1.1          |                     |                    |                                                                                                    |            |         |                 | 05.52.03   | and a    |     | R Seam                      |

3. You will open a **Profile** with a **Dashboard** for this SIM card, where you can see all the statistical data;

4. In the **Data details** block, click on **Session** data or **HLR** 

to open a **Pop-up** with detailed information.-

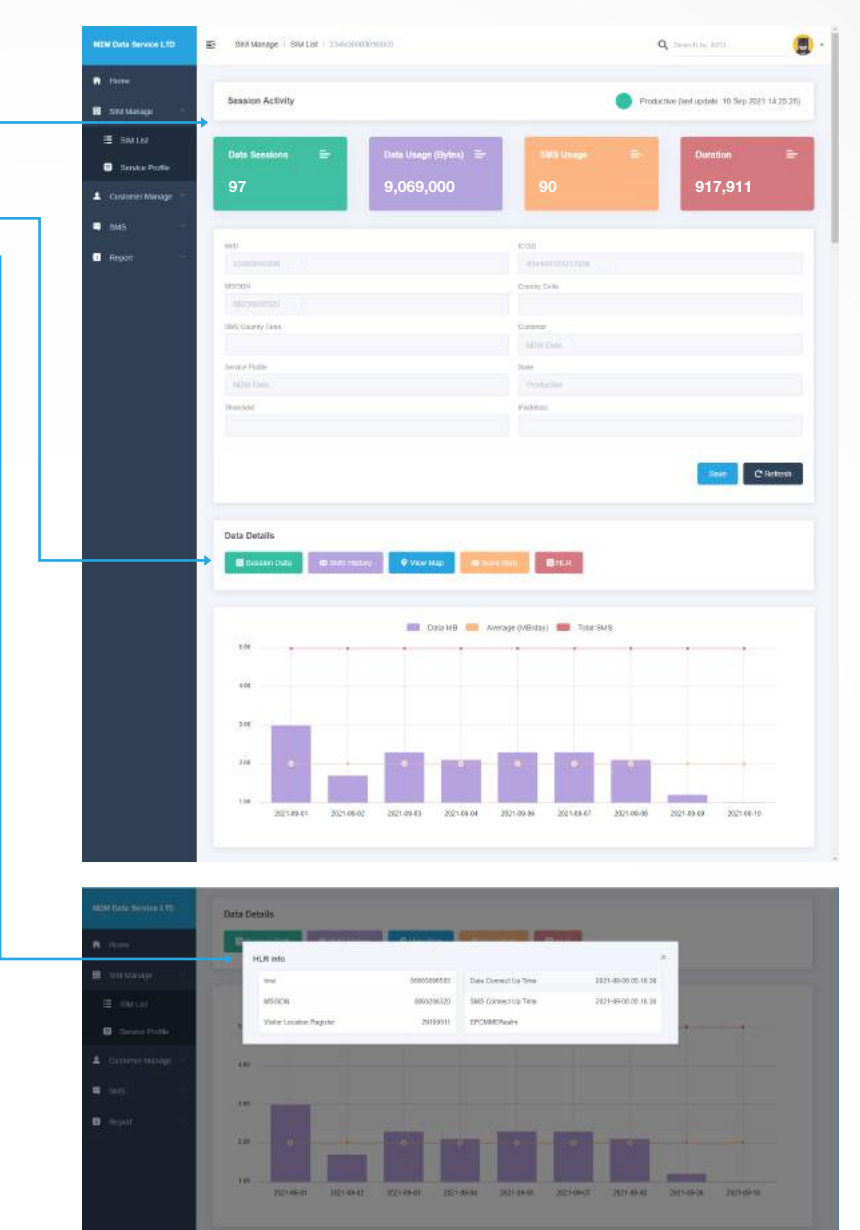

#### - Run Reports -

1. On the left side of the screen, in the menu, select **Reports** and then the item **Overview**, **Usage** or **Subscription**;

2. **The corresponding report** will open in the form of a table. On the right of the screen, you can use the **Filter** for more detailed settings.

| Norm         Norm         Norm <th< th=""><th></th><th></th><th></th><th></th><th></th><th></th><th></th><th></th><th></th><th></th><th>(Fighters</th><th></th></th<>                                                |                                |               |            |                   |                      |                           |                          |                           |                       |        | (Fighters                 |               |
|----------------------------------------------------------------------------------------------------|--------------------------------|---------------|------------|-------------------|----------------------|---------------------------|--------------------------|---------------------------|-----------------------|--------|---------------------------|---------------|
| 2 31 Marchine       WB 2       Columne 2       Normal 1       Distance       Distance       <                                                                                                    | Iteme                          |               |            |                   |                      |                           |                          |                           |                       | 1      | Organice Norm             |               |
| Number         Number         Number<                                                                                                    | SM Managa -                    | we a          | Cistore è  | Sector Trelle 4   | Data Mage<br>iData 4 | Description<br>(Weekly) = | Deta Unigo<br>Montfagi 🖨 | tista thaga<br>(Treater 2 | SMS Usego<br>(Dely) # | a<br>B | nitri Lon                 | 10MHqr        |
| Subj     Subj                                                                                                    |                                | 7388.00079784 | MDM Data   | MDM Date          | 1713.632             | 1218-383                  | 8537.857                 | 1111.549                  | 3                     |        | Are Television Conference | Gaston Pholia |
| Inpot         Initial Status         Monther         Monther                                                                              | sus                            | 1100000-00    | MOM (Latar | M2M Data Huty     | 1.848                | 0.119                     | 21,009                   | .229 Mile                 |                       |        |                           | Ter 1         |
| Overview         2318 8X254-0         MoVIDIar Map         2775         Trust         11.5H         244.0F         A           basic         Immediated         MoVIDIar Map         8.245         2.047         15.5H         244.0F         A           basic         Immediated         MoVIDIar Map         8.245         2.047         15.5H         244.0F         A           basic         Immediated         MoVIDIar Map         8.246         2.047         15.5H         2.048         B           basic         MoVIDIar Map         MoVIDIar Map         8.246         2.047         15.5H         A         B           DMMX02040         MoVIDIar Map         8.246         8.5H         2.047         15.8H         B         B           DMMX02040         MoVIDIar Map         8.495         8.5H         2.047         15.5H         B         B           DMMX02040         MoVIDIar Map         8.495         2.047         15.5H         B         B           DMMX02040         MoVIDIar Map         8.495         3.148         3.15H         B         B           DMMX02040         MoVIDIar Map         8.495         3.148         3.15H         B         B         B         B <td>Repat</td> <td>TARROUNDER!</td> <td>MDM Dahi</td> <td>MONY Dank</td> <td>3.639</td> <td>8.908</td> <td>18.003</td> <td>121.473</td> <td></td> <td></td> <td></td> <td></td>                             | Repat                          | TARROUNDER!   | MDM Dahi   | MONY Dank         | 3.639                | 8.908                     | 18.003                   | 121.473                   |                       |        |                           |               |
| Dispect         Dispective         Monthme Maps         8.161         2.807         1.802         1.708         0           Dispective         Dispective         Monthme Maps         8.161         2.807         1.802         7.708         0           Dispective         Monthme Maps         8.161         4.202         2.203         8.008         0           Dispective         Monthme Maps         8.161         6.802         6.711         1.204         0           Dispective         Monthme Maps         8.161         6.802         6.711         1.214         0           Dispective         Monthme Maps         8.460         1.168         2.816         2.816         0           Dispective         Monthme Maps         8.460         1.168         5.848         8.151         0           Dispective         Monthme Maps         8.460         1.168         5.848         8.151         0           Dispective         Monthme Maps         Monthme Maps         8.460         1.168         5.848         9.558         0           Dispective         Monthme Maps         Monthme Maps         8.460         1.168         5.848         9.558         0                                                                                                    | Dverview                       | 23493X03647   | MOM (Latar | M2M (Latar Huh)   | # 779                | 7.829                     | 22,399                   | 29.8.407                  |                       |        |                           |               |
| B         SECCOPPORT         SECURITIES         SECURITIES | <ul> <li>Unage</li> </ul>      | 1200022011    | ADM Date   | MDM Date High     | 8.7.85               | 2.617                     | 1963                     | 72.925                    | 0                     |        |                           |               |
| CDB-0000141         Mc9010es         Mc9010es                                                  | <ul> <li>Butecopten</li> </ul> | DEDUCTION     | MON Data   | M2M Data High     | 170                  | 4.228                     | 7.365                    | 82.00                     | 93                    |        |                           |               |
| Definition         Monthew         Monthew         FLEE         2.214         F.216         2.554         H           JUNDOUTING         Monthew         Monthew         8.630         1.148         5.548         41.55         41.55           JUNDOUTING         Monthew         Monthew         8.630         1.148         5.548         41.55         41.55                                                                                                    |                                | 13163003681   | M254 Date  | MOV Date High     | 8.815                | 0.607                     | 0.211                    | 1254                      | .0                    |        |                           |               |
| Literocyteit         Montosis         Montosis         Montosis         Non         Non<                                                                                                    |                                | 1240001200    | MDM Dela   | MDMD also High    | 0.685                | 3.911                     | 8.316                    | 30,545                    |                       |        |                           |               |
| DRESSENT MANDA MADA NA THE COL IN THE P                                                                                                    |                                | Tamado ana a  | 60MDala    | MDM Data High     | + 593                | 1.188                     | 3.548                    | 81.515                    | 8                     |        |                           |               |
|                                                                                                    |                                | 11000023944   | MUMURA     | MUM Digita Normal | 0.044                | 4.789                     | 8.191                    | 107.458                   | 9                     |        |                           |               |
|                                                                                                    |                                | 1             |            |                   |                      |                           |                          |                           |                       | 1      |                           |               |